#### ■音楽録音の方法

音楽CDやインターネットからパソコンへダウンロードしたデータを、本機にダウンロードして再生を楽しむことができます。

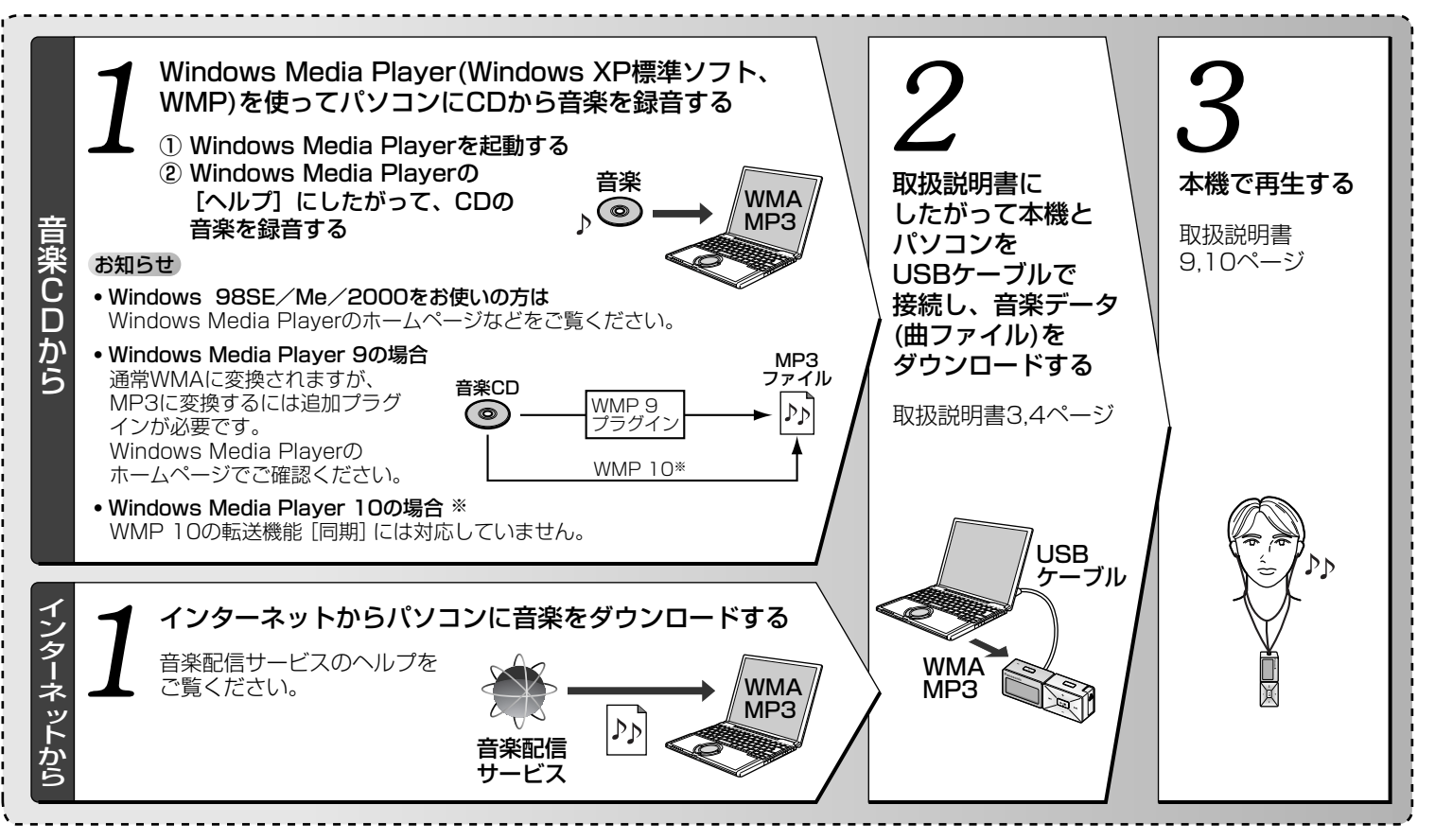

#### Windows Media Player 10 対応について

WMP(Windows Media Player)から音楽データ(曲ファ イル)を本機に転送する場合は、必ずWMP 9をご使用く ださい。

本機はWMP 10の転送機能 [同期] には対応していません。 この機能については、本機ファームウェアのアップデ ートにて改善する予定です。

ホームページをご覧ください。

WMP10をご使用になる場合は、以下の説明をよくお 読みの上、ご使用ください。

#### ●Windows Media Player 10で本機に ダウンロードする場合

本機へのダウンロード先を指定できません。 以下の手順にしたがってください。

- MP3/WMAファイルをパソコンにダウンロー ドする
- ② 取扱説明書にしたがって本機とパソコンをUSBケ ーブルで接続する
- ③ 転送機能 [同期] を使って、ファイルをリムーバ ルディスク(本機)に転送する
  - ファイルが本機の直下(ルート)、もしくはMusic フォルダーが作成されその下に転送されます。
- ④ ③のファイルを、本機のPLAYERフォルダーへ ドラッグ・アンド・ドロップにより移動する
- ⑤ USBケーブルを外すと、ダウンロード完了

# ■録音曲数について

最大記憶容量まで録音できますが、本機で表示できる のは以下のとおりです。

| SV-MP720V | 最大383曲(ファイル)、20フォルダーまで |
|-----------|------------------------|
| SV-MP730V | 最大511曲(ファイル)、50フォルダーまで |

(ファイル数は、PLAYER、FM RADIO、IC RECORDER 各フォルダーのファイル数の総合計です。最大数は記録 状態により少なくなることがあります。)

# ■サウンドモードについて

3D音場設定とEQ設定はどちらか一方しかはたらきません。設定画面に入ると、選択された側の設定に切り替わります。

### ■電源「入」後の "wait..." 表示時間について

曲をダウンロード後など、USBケーブルを外して電源 を入れると、本機の曲データを読み取る間"wait…" が表示されます。録音された曲数やフォルダー数によ り表示時間が異なります。

| (例) | 120曲・10フォルダー | 約20 秒            |
|-----|--------------|------------------|
|     | 350曲・20フォルダー | 約2 分             |
|     | 500曲・50フォルダー | 約4 分 (SV-MP730V) |

## ■パナセンスでの付属品お取り扱いについて

付属品は、松下グループのショッピングサイト 「パナセンス」でもお買い求めいただけます。 ただし、CD-ROM、ニッケル水素充電式電池はお買い 求めいただけません。